# **Troubleshoot Nexus Cheat Sheet for Beginners**

| Contents             |  |  |
|----------------------|--|--|
| Introduction         |  |  |
| <u>Overview</u>      |  |  |
| <u>Nexus Tools</u>   |  |  |
| Ethanalyzer          |  |  |
| <u>SPAN</u>          |  |  |
| Dmirror              |  |  |
| ELAM                 |  |  |
| N9K Packet Tracer    |  |  |
| Traceroute and Pings |  |  |
| PACL/RACL/VACL       |  |  |
| <u>OBFL</u>          |  |  |
| Event-Histories      |  |  |
| Debugs               |  |  |
| EEM                  |  |  |
|                      |  |  |

## Introduction

This document describes different tools available to troubleshoot Nexus products that you can utilize in order to diagnose and fix a problem.

## Overview

It is important to understand what tools are available and in what scenario you would use them for maximum gain. In fact, sometimes a certain tool is not feasible simply because it is designed to work on something else.

This table compiles the various tools to troubleshoot on the Nexus platform and their capabilities. For details and CLI examples, refer to the section Nexus Tools.

| TOOLS       | FUNCTION                                                 | EXAMPLE USE CASES                                  | PROS                                                             | CONS                                                           |
|-------------|----------------------------------------------------------|----------------------------------------------------|------------------------------------------------------------------|----------------------------------------------------------------|
| Ethanalyzer | Capture<br>traffic<br>destined to or<br>from the<br>CPU. | Traffic slowness issues,<br>latency and congestion | Excellent for<br>slowness,<br>congestion, and<br>latency issues. | Typically only sees<br>control plane traffic, rate<br>limited. |

| SPAN                      | Capture and<br>Mirror a<br>bunch of<br>packets.                                                       | Failed ping s, out-of-order packets, and so on.                                                                                                    | Excellent for<br>intermittent traffic<br>loss.                                                                                              | Requires external device<br>that runs sniffer software<br>Requires TCAM<br>resources.                                                                                                    |
|---------------------------|----------------------------------------------------------------------------------------------------|----------------------------------------------------------------------------------------------------|----------------------------------------------------------------------------------------------------|----------------------------------------------------------------------------------------------------|
| DMirror                   | Capture<br>traffic<br>destined to or<br>from the CPU<br>for Broadcom<br>Nexus<br>devices only.        | Traffic slowness issues,<br>latency and congestion.                                                                                                   | Excellent for<br>slowness,<br>congestion, and<br>latency issues.                                                                            | Only for Broadcom Nexu<br>devices. Rate<br>limited <u>(CloudScale Nexu<br/>9k does have SPAN-to-</u><br><u>CPU)</u>                                                                            |
| ELAM                      | Captures a<br>single packet<br>that ingresses<br>[or egresses,<br>if Nexus 7K]<br>the Nexus<br>switch | Verify packet reaches the<br>Nexus, check forwarding<br>decisions, check packet for<br>alterations, verify<br>interface/VLAN of packet, and<br>so on. | Excellent for packet<br>flow and forwarding<br>issues. Non-intrusive                                                                        | Requires in-depth<br>understanding of<br>hardware. Utilizes unique<br>trigger mechanisms that<br>are Architecture specific.<br>Useful only if you know<br>what traffic you want to<br>inspect. |
| Nexus 9k Packet<br>Tracer | Detect path of the packet.                                                                            | Connectivity issues and packet loss.                                                                                                    | Provides counter for<br>flow statistics useful<br>for<br>intermittent/complete<br>loss. Perfect for line<br>cards with no TCAM<br>carvings. | Cannot capture ARP<br>traffic. Only works for<br>Nexus 9k.                                                                                                    |
| Traceroute                | Detect path of<br>the packet<br>with respect<br>to L3 hops.                                           | Failed pings, cannot reach<br>host/destination/internet, and<br>so on.                                                                                | Detects the various<br>hops in the path to<br>isolate L3 failures.                                                                          | Only identifies where the<br>L3 boundary is broken<br>(does not identify the issu<br>itself).                                                                                                  |
| Ping                      | Test<br>connectivity<br>between two<br>points in a<br>network.                                        | Test reachability between devices.                                                                                                    | A quick and simple<br>tool to test<br>connectivity.                                                                                         | Just identifies whether the host is reachable or not.                                                                                                    |
| PACL/RACL/VACL            | Capture                                                                                               | Intermittent packet loss                                                                                                    | Excellent for                                                                                                    | Requires TCAM                                                                                                    |

|                 | traffic<br>ingress/egress<br>a certain port<br>or VLAN                                                                                                | between hosts, confirm if<br>packets arrive/leave at the<br>Nexus, and so on.                                                                         | intermittent traffic<br>loss.                                                                   | resources. For some<br>modules manual TCAM<br>carving is required.                                                                                                    |
|-----------------|----------------------------------------------------------------------------------------------------|----------------------------------------------------------------------------------------------------|-------------------------------------------------------------------------------------------------|----------------------------------------------------------------------------------------------------|
| LogFlash        | Stores<br>historical data<br>for the switch<br>globally such<br>as logs<br>accounts,<br>crash files,<br>and events<br>regardless of<br>device reload. | Sudden device<br>reload/shutdown, anytime a<br>device is reloaded, log flash<br>data provides some<br>information that can be helpful<br>in analysis. | Information is<br>retained on device<br>reload (persistent<br>storage).                         | External on Nexus 7K =<br>Must be<br>installed/integrated on the<br>supervisor platform for<br>these logs to be collected<br>(con does not apply to<br>3K/9K since logflash is a<br>partition of the internal<br>storage device). |
| OBFL            | Stores<br>historical data<br>a specific<br>module such<br>as failure and<br>environmental<br>information.                                             | Sudden device<br>reload/shutdown, anytime a<br>device is reloaded, log flash<br>data provides some<br>information that can be<br>helpful.             | Information is<br>retained on device<br>reload (persistent<br>storage).                         | Supports limited number<br>of reads and writes.                                                                                                    |
| Event-Histories | When you<br>require<br>information<br>for a specific<br>process that is<br>currently<br>running.                                                      | Every process in nexus have<br>its own event histories such as<br>CDP, STP, OSPF, EIGRP,<br>BGP, vPC, LACP, and so on.                                | Troubleshoot a<br>specific process<br>running on Nexus.                                         | Information is lost once<br>the device is reloaded<br>(non-persistent).                                                                                                    |
| Debugs          | When you<br>require more<br>granular real<br>time/live<br>information<br>for a specific                                                               | Debug on every process in<br>nexus can be done such as<br>CDP, STP, OSPF, IGRP,<br>BGP, vPC, LACP, and so on.                                         | Troubleshoot a<br>specific process<br>running on Nexus in<br>real time for more<br>granularity. | Can impact network performance.                                                                                                    |

|      | process.                                                                                                    |                                                                                                    |                                                                                                    |                                                            |
|------|----------------------------------------------------------------------------------------------------|----------------------------------------------------------------------------------------------------|----------------------------------------------------------------------------------------------------|------------------------------------------------------------|
| GOLD | Provides<br>Bootup, run<br>time, and on-<br>demand<br>diagnostics on<br>Hardware<br>components<br>(such as I/O<br>and<br>Supervisor<br>Modules). | Test hardware such as USB,<br>Bootflash, OBFL, ASIC<br>memory, PCIE, Port loopback,<br>NVRAM, and so on.                                                       | Can detect faults in<br>the hardware and<br>take necessary<br>corrective actions<br>only on release 6(2)8<br>and higher. | Only detects hardware issues.                              |
| EEM  | Monitor<br>events on the<br>device and<br>take<br>necessary<br>actions.                                                                          | Any device activity which<br>requires some<br>action/workaround/notification<br>such as interface shutdown,<br>fan malfunction, CPU<br>utilization, and so on. | Supports Python scripts.                                                                                                 | Must have network admin<br>privileges to configure<br>EEM. |

## **Nexus Tools**

If you need more clarification on various commands and their syntax or options, refer to <u>Cisco Nexus 9000</u> <u>Series Switches - Command References - Cisco</u>.

## Ethanalyzer

Ethanalyzer is a NX-OS tool that is designed to capture packets CPU traffic. Anything that hits the CPU whether ingress or egress can be captured with this tool. It is based on the widely-used open-source network protocol analyzer Wireshark. For more details on this tool, please refer to the <u>Ethanalyzer on Nexus 7000</u> <u>Troubleshooting Guide - Cisco</u>

It is important to note that generally, Ethanalyzer captures all traffic to and from the supervisor. That is, it does not support interface specific captures. Specific interface enhancements are available for select platforms in more recent code points. Also, Ethanalyzer only captures traffic that is CPU switched, not hardware switched. For example, you can capture traffic on either the inband interface, the management interface or a front panel port (where supported):

```
Nexus9000_A(config-if-range)# ethanalyzer local interface inband
Capturing on inband
2020-02-18 01:40:55.183177 cc:98:91:fc:55:8b -> 01:80:c2:00:00:00 STP RST. Root = 32768/1/cc:98:91:fc:5
2020-02-18 01:40:55.184031 f8:b7:e2:49:2d:f2 -> 01:80:c2:00:00:0e LLC U, func=UI; SNAP, OUI 0x00000C (C
2020-02-18 01:40:55.184196 f8:b7:e2:49:2d:f5 -> 01:80:c2:00:00:0e LLC U, func=UI; SNAP, OUI 0x00000C (C
2020-02-18 01:40:55.184147 f8:b7:e2:49:2d:f4 -> 01:80:c2:00:00:0e LLC U, func=UI; SNAP, OUI 0x00000C (C
2020-02-18 01:40:55.184190 f8:b7:e2:49:2d:f3 -> 01:80:c2:00:00:0e LLC U, func=UI; SNAP, OUI 0x00000C (C
2020-02-18 01:40:55.493543 dc:f7:19:1b:f9:85 -> 01:80:c2:00:00:0e LLC U, func=UI; SNAP, OUI 0x00000C (C
2020-02-18 01:40:55.493543 dc:f7:19:1b:f9:85 -> 01:80:c2:00:00:00 STP RST. Root = 32768/1/dc:f7:19:1b:f
2020-02-18 01:40:56.365722 0.0.0.0 -> 255.255.255 DHCP DHCP Discover - Transaction ID 0xc82a6d
2020-02-18 01:40:56.469094 f8:b7:e2:49:2d:b4 -> 01:80:c2:00:00:0e LLC U, func=UI; SNAP, OUI 0x00000C (C
2020-02-18 01:40:56.469094 f8:b7:e2:49:2d:b4 -> 01:80:c2:00:00:00 STP RST. Root = 32768/1/cc:98:91:fc:5
```

2020-02-18 01:40:57.367890 10 packets captured 0.0.0.0 -> 255.255.255.255 DHCP DHCP Discover - Transaction ID 0xc82a6d

```
Nexus9000_A(config-if-range)# ethanalyzer local interface mgmt
Capturing on mgmt0
2020-02-18 01:53:07.055100 cc:98:91:fc:55:94 -> 01:80:c2:00:00:00 STP RST. Root = 32768/46/84:8a:8d:7d:
2020-02-18 01:53:09.061398 cc:98:91:fc:55:94 -> 01:80:c2:00:00:00 STP RST. Root = 32768/46/84:8a:8d:7d:
2020-02-18 01:53:11.081596 cc:98:91:fc:55:94 -> 01:80:c2:00:00:00 STP RST. Root = 32768/46/84:8a:8d:7d:
2020-02-18 01:53:13.080874 cc:98:91:fc:55:94 -> 01:80:c2:00:00:00 STP RST. Root = 32768/46/84:8a:8d:7d:
2020-02-18 01:53:15.087361 cc:98:91:fc:55:94 -> 01:80:c2:00:00:00 STP RST. Root = 32768/46/84:8a:8d:7d:
2020-02-18 01:53:17.090164 cc:98:91:fc:55:94 -> 01:80:c2:00:00:00 STP RST. Root = 32768/46/84:8a:8d:7d:
2020-02-18 01:53:19.096518 cc:98:91:fc:55:94 -> 01:80:c2:00:00:00 STP RST. Root = 32768/46/84:8a:8d:7d:
2020-02-18 01:53:20.391215 00:be:75:5b:d9:00 -> 01:00:0c:cc:cc:cc CDP Device ID: Nexus9000_A(FD021512ZE
2020-02-18 01:53:21.119464 cc:98:91:fc:55:94 -> 01:80:c2:00:00:00 STP RST. Root = 32768/46/84:8a:8d:7d:
2020-02-18 01:53:23.126011 cc:98:91:fc:55:94 -> 01:80:c2:00:00:00 STP RST. Root = 32768/46/84:8a:8d:7d:
10 packets captured
Nexus9000-A# ethanalyzer local interface front-panel eth1/1
Capturing on 'Eth1-1'
1 2022-07-15 19:46:04.698201919 28:ac:9e:ad:5c:b8 → 01:80:c2:00:00 STP 53 RST. Root = 32768/1/28:ac:9e:ad
```

```
2 2022-07-15 19:46:04.698242879 28:ac:9e:ad:5c:b8 → 01:00:0c:cc:cc:cd STP 64 RST. Root = 32768/1/28:ac:9e:ad
3 2022-07-15 19:46:04.698314467 28:ac:9e:ad:5c:b8 → 01:00:0c:cc:cc:cd STP 64 RST. Root = 32768/10/28:ac:9e:ad
4 2022-07-15 19:46:04.698386112 28:ac:9e:ad:5c:b8 → 01:00:0c:cc:cc:cd STP 64 RST. Root = 32768/20/28:ac:9e:ad
5 2022-07-15 19:46:04.698481274 28:ac:9e:ad:5c:b8 → 01:00:0c:cc:cc:cd STP 64 RST. Root = 32768/30/28:ac:9e:ad
6 2022-07-15 19:46:04.698555784 28:ac:9e:ad:5c:b8 → 01:00:0c:cc:cc:cd STP 64 RST. Root = 32768/40/28:ac:9e:ad
7 2022-07-15 19:46:04.698627624 28:ac:9e:ad:5c:b8 → 01:00:0c:cc:cc:cd STP 64 RST. Root = 32768/50/28:ac:9e:ad
```

This output shows a few of the messages that can be captured with Ethanalyzer.

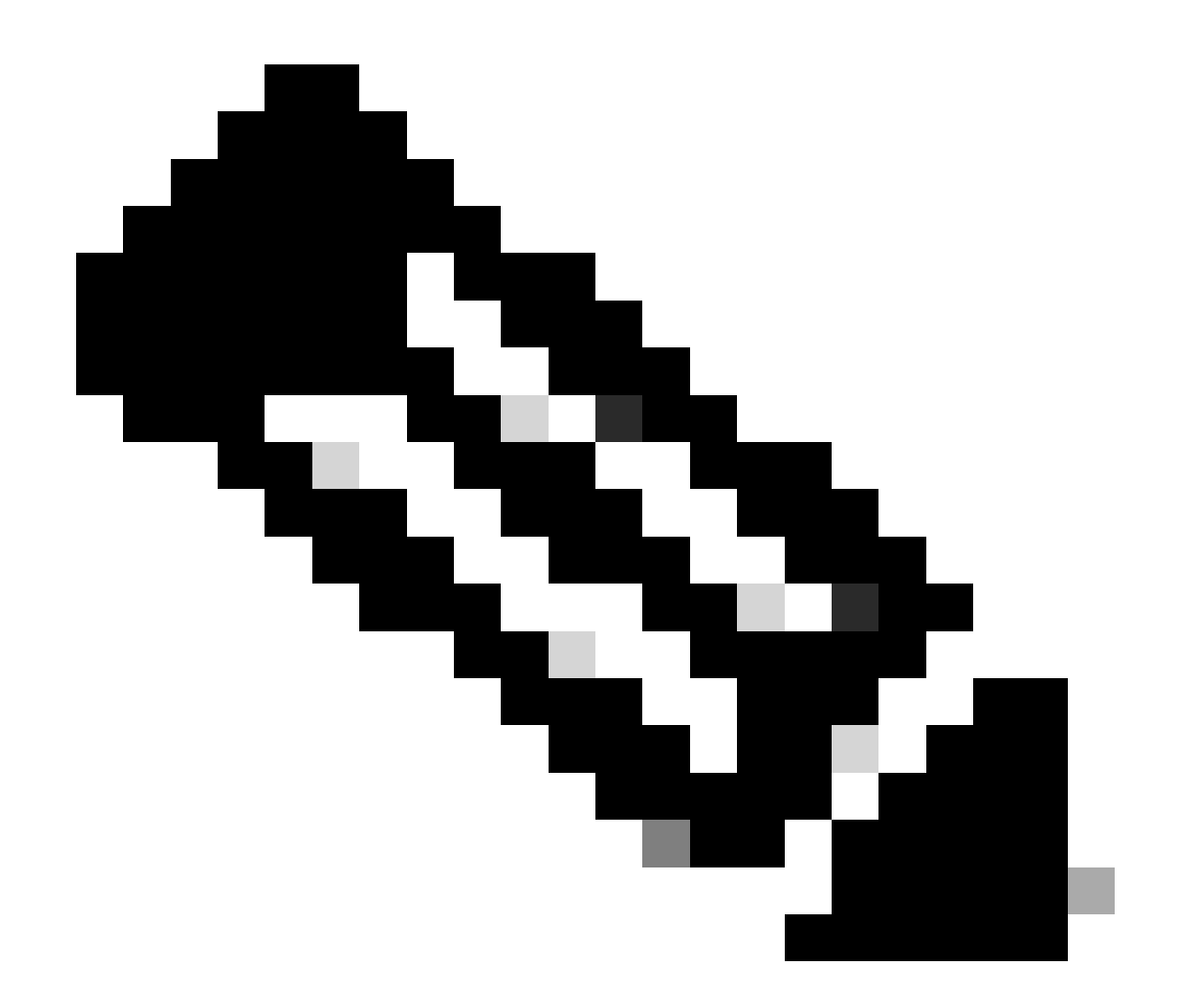

**Note**: By default, Ethanalyzer only captures up to 10 packets. However, you can use this command to prompt the CLI to capture packets indefinitely. Use **CTRL**+**C** to exit the capture mode.

```
Nexus9000_A(config-if-range)# ethanalyzer local interface inband limit-captured-frames 0
Capturing on inband
2020-02-18 01:43:30.542588 f8:b7:e2:49:2d:f2 -> 01:80:c2:00:00:0e LLC U, func=UI; SNAP, OUI 0x00000C (C
2020-02-18 01:43:30.542626 f8:b7:e2:49:2d:f5 -> 01:80:c2:00:00:0e LLC U, func=UI; SNAP, OUI 0x00000C (C
2020-02-18 01:43:30.542873 f8:b7:e2:49:2d:f4 -> 01:80:c2:00:00:0e LLC U, func=UI; SNAP, OUI 0x00000C (C
2020-02-18 01:43:30.542892 f8:b7:e2:49:2d:f3 -> 01:80:c2:00:00:0e LLC U, func=UI; SNAP, OUI 0x00000C (C
2020-02-18 01:43:31.596841 dc:f7:19:1b:f9:85 -> 01:80:c2:00:00:00 STP RST. Root = 32768/1/dc:f7:19:1b:f
2020-02-18 01:43:31.661089 f8:b7:e2:49:2d:b2 -> 01:80:c2:00:00:0e LLC U, func=UI; SNAP, OUI 0x00000C (C
2020-02-18 01:43:31.661114 f8:b7:e2:49:2d:b3 -> 01:80:c2:00:00:0e LLC U, func=UI; SNAP, OUI 0x00000C (C
2020-02-18 01:43:31.661324 f8:b7:e2:49:2d:b5 -> 01:80:c2:00:00:0e LLC U, func=UI; SNAP, OUI 0x00000C (C
2020-02-18 01:43:31.776638 cc:98:91:fc:55:8b -> 01:80:c2:00:00:00 STP RST. Root = 32768/1/cc:98:91:fc:5
2020-02-18 01:43:33.143814 f8:b7:e2:49:2d:b4 -> 01:80:c2:00:00:0e LLC U, func=UI; SNAP, OUI 0x00000C (C
2020-02-18 01:43:33.596810 dc:f7:19:1b:f9:85 -> 01:80:c2:00:00:00 STP RST. Root = 32768/1/dc:f7:19:1b:f
2020-02-18 01:43:33.784099 cc:98:91:fc:55:8b -> 01:80:c2:00:00:00 STP RST. Root = 32768/1/cc:98:91:fc:5
2020-02-18 01:43:33.872280 f8:b7:e2:49:2d:f2 -> 01:80:c2:00:00:0e LLC U, func=UI; SNAP, OUI 0x00000C (C
2020-02-18 01:43:33.872504 f8:b7:e2:49:2d:f5 -> 01:80:c2:00:00:0e LLC U, func=UI; SNAP, OUI 0x00000C (C
2020-02-18 01:43:33.872521 f8:b7:e2:49:2d:f4 -> 01:80:c2:00:00:0e LLC U, func=UI; SNAP, OUI 0x00000C (C
15 packets captured
```

You can also use filters with Ethanalyzer to focus on specific traffic. There are two types of filters that you can use with ethanalzyer. They are known as Capture filters and Display filters. A capture filter only captures the traffic that matches the criteria defined in the capture filter. A display filter still captures all traffic, but only the traffic that matches the criteria defined in the display filter is shown.

```
Nexus9000_B# ping 10.82.140.106 source 10.82.140.107 vrf management count 2
PING 10.82.140.106 (10.82.140.106) from 10.82.140.107: 56 data bytes
64 bytes from 10.82.140.106: icmp_seq=0 ttl=254 time=0.924 ms
64 bytes from 10.82.140.106: icmp_seq=1 ttl=254 time=0.558 ms
Nexus9000_A(config-if-range)# ethanalyzer local interface mgmt display-filter icmp
Capturing on mgmt0
2020-02-18 01:58:04.403295 10.82.140.107 -> 10.82.140.106 ICMP Echo (ping) request
2020-02-18 01:58:04.403688 10.82.140.106 -> 10.82.140.106 ICMP Echo (ping) reply
2020-02-18 01:58:04.404122 10.82.140.107 -> 10.82.140.106 ICMP Echo (ping) request
2020-02-18 01:58:04.404328 10.82.140.107 -> 10.82.140.107 ICMP Echo (ping) request
2020-02-18 01:58:04.404328 10.82.140.106 -> 10.82.140.107 ICMP Echo (ping) reply
```

4 packets captured

You can also capture packets with the detail option and view them in your terminal, similar to how you would in Wireshark. This allows you to see the full header information based on the packet dissector result. For example, if a frame is encrypted, you would not be able to see the encrypted payload. See this example:

```
Nexus9000_A(config-if-range)# ethanalyzer local interface mgmt display-filter icmp detail
Capturing on mgmt0
Frame 2 (98 bytes on wire, 98 bytes captured)
    Arrival Time: Feb 18, 2020 02:02:17.569801000
    [Time delta from previous captured frame: 0.075295000 seconds]
    [Time delta from previous displayed frame: 0.075295000 seconds]
    [Time since reference or first frame: 0.075295000 seconds]
    Frame Number: 2
    Frame Length: 98 bytes
   Capture Length: 98 bytes
    [Frame is marked: False]
    [Protocols in frame: eth:ip:icmp:data]
Ethernet II, Src: 00:be:75:5b:de:00 (00:be:75:5b:de:00), Dst: 00:be:75:5b:d9:00 (00:be:75:5b:d9:00)
   Destination: 00:be:75:5b:d9:00 (00:be:75:5b:d9:00)
       Address: 00:be:75:5b:d9:00 (00:be:75:5b:d9:00)
       .... = IG bit: Individual address (unicast)
       .... ..0. .... .... = LG bit: Globally unique address (factory default)
   Type: IP (0x0800)
>>>>>>Output Clipped
```

With Ethanalyzer you can:

- Write the output (a PCAP file) to your specified file name on various target file systems: bootflash, logflash, USB, and so on.
- You could then transfer the saved file to outside of the device and view it in Wireshark, as needed.
- Read a file from bootflash and display on your terminal. Just like when you read from the CPU interface directly, you can also display the full packet info if you use the detail keyword.

See examples of this for various interface sources and output options:

Nexus9000\_A# ethanalyzer local interface mgmt capture-filter "host 10.82.140.107" write bootflash:TEST. Capturing on mgmt0 10 Nexus9000 A# dir bootflash: 4096 Feb 11 02:59:04 2020 .rpmstore/ 4096 Feb 12 02:57:36 2020 .swtam/ Feb 17 21:59:49 2020 09b0b204-a292-4f77-b479-1ca1c4359d6f.config 2783 1738 Feb 17 21:53:50 2020 20200217\_215345\_poap\_4168\_init.log Mar 01 04:41:55 2019 686114680.bin 7169 4411 Nov 15 15:07:17 2018 EBC-SC02-M2\_303\_running\_config.txt Oct 26 06:15:35 2019 GBGBLD4SL01DRE0001-CZ07-13562165 590 Jan 10 14:21:08 2019 MDS20190110082155835.lic Feb 18 02:18:15 2020 TEST.PCAP 1164 >>>>>>Output Clipped Nexus9000\_A# copy bootflash: ftp: Enter source filename: TEST.PCAP Enter vrf (If no input, current vrf 'default' is considered): management Enter hostname for the ftp server: 10.122.153.158 Enter username: calo Password: \*\*\*\*\* Transfer of file Completed Successfully \*\*\*\*\* Copy complete, now saving to disk (please wait)... Copy complete. Nexus9000\_A# ethanalyzer local read bootflash:TEST.PCAP 2020-02-18 02:18:03.140167 10.82.140.107 -> 10.82.140.106 ICMP Echo (ping) request 2020-02-18 02:18:03.140563 10.82.140.106 -> 10.82.140.107 ICMP Echo (ping) reply 2020-02-18 02:18:15.663901 10.82.140.107 -> 10.82.140.106 ICMP Echo (ping) request 2020-02-18 02:18:15.664303 10.82.140.106 -> 10.82.140.107 ICMP Echo (ping) reply 2020-02-18 02:18:15.664763 10.82.140.107 -> 10.82.140.106 ICMP Echo (ping) request 2020-02-18 02:18:15.664975 10.82.140.106 -> 10.82.140.107 ICMP Echo (ping) reply 2020-02-18 02:18:15.665338 10.82.140.107 -> 10.82.140.106 ICMP Echo (ping) request 2020-02-18 02:18:15.665536 10.82.140.106 -> 10.82.140.107 ICMP Echo (ping) reply 2020-02-18 02:18:15.665864 10.82.140.107 -> 10.82.140.106 ICMP Echo (ping) request 2020-02-18 02:18:15.666066 10.82.140.106 -> 10.82.140.107 ICMP Echo (ping) reply RTP-SUG-BGW-1# ethanalyzer local interface front-panel eth1-1 write bootflash:e1-1.pcap Capturing on 'Eth1-1' 10 RTP-SUG-BGW-1# ethanalyzer local read bootflash:e1-1.pcap detail Frame 1: 53 bytes on wire (424 bits), 53 bytes captured (424 bits) on interface Eth1-1, id 0 Interface id: 0 (Eth1-1) Interface name: Eth1-1 Encapsulation type: Ethernet (1) Arrival Time: Jul 15, 2022 19:59:50.696219656 UTC [Time shift for this packet: 0.000000000 seconds] Epoch Time: 1657915190.696219656 seconds [Time delta from previous captured frame: 0.000000000 seconds] [Time delta from previous displayed frame: 0.000000000 seconds] [Time since reference or first frame: 0.000000000 seconds] Frame Number: 1 Frame Length: 53 bytes (424 bits) Capture Length: 53 bytes (424 bits) [Frame is marked: False] [Frame is ignored: False] [Protocols in frame: eth:llc:stp]

## SPAN

SwitchPort Analyzer (SPAN) is used to capture all the traffic from an interface and mirror that traffic to a destination port. The destination port typically connects to a network analyzer tool (such as a PC running Wireshark) that allows you to analyze the traffic that traverses through those ports. You can SPAN for traffic from a single port or multiple ports and VLANs.

SPAN sessions include a source port and a destination port. A Source Port can be an Ethernet Port (no subinterfaces), Port Channels, Supervisor Inband Interfaces and can not be a destination port simultaneously. Moreover, for some devices like the 9300 and 9500 platform, Fabric Extender (FEX) ports are also supported. A Destination Port can be an Ethernet Port (Access or Trunk), Port Channel (Access or Trunk) and for some devices like the 9300 uplink ports are also supported while FEX ports are not supported. destination.

You can configure multiple SPAN sessions to be an ingress/egress/both. There is a limit to the total number of SPAN sessions that an individual device can support. For example, a Nexus 9000 can support up to 32 sessions while a Nexus 7000 can only support 16. You can check this on the CLI or refer to the SPAN configuration guides for the product you use.

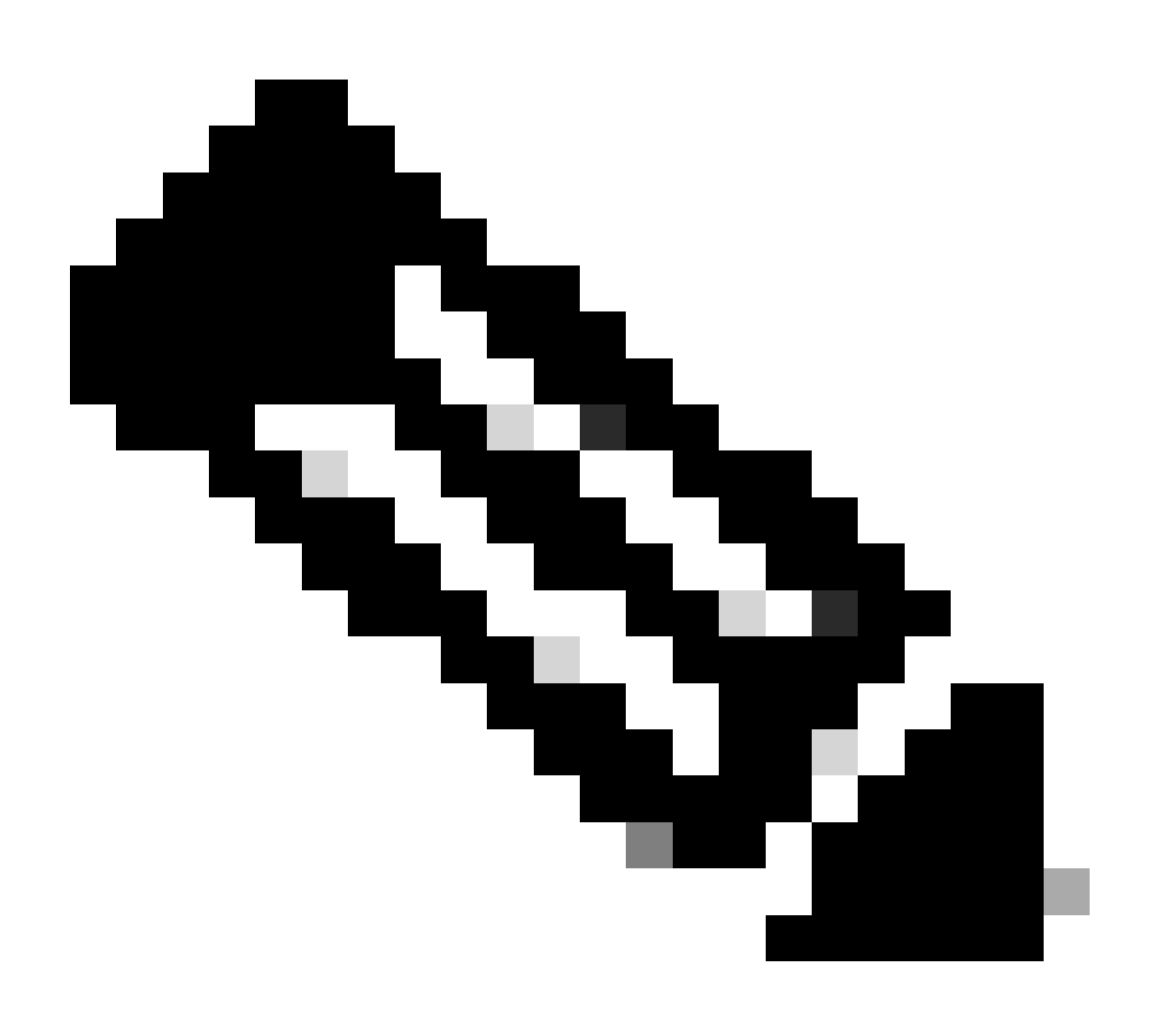

**Note**: Each NX-OS release, the product type, the supported interfaces types, and functionality differ. Refer to the latest configuration guidelines and limitations for the product and version you use.

Here are the links for Nexus 9000 and Nexus 7000 respectively:

<u>Cisco Nexus 9000 Series NX-OS System Management Configuration Guide, Release 9.3(x) - Configuring</u> <u>SPAN [Cisco Nexus 9000 Series Switches] - Cisco</u>

<u>Cisco Nexus 7000 Series NX-OS System Management Configuration Guide - Configuring SPAN [Cisco Nexus 7000 Series Switches] - Cisco</u>

There are various types of SPAN sessions. Some of the more common types are listed here:

- Local SPAN: A type of SPAN session where the both the source and destination host are local to the switch. In other words, all of the configuration required to setup the SPAN session is applied to a single switch, the same switch where the source and destination host ports reside.
- Remote SPAN (RSPAN): A type of SPAN session where the source and destination host are not local to the switch. In other words, you configure source RSPAN sessions on one switch and destination RSPAN on the destination switch and extend the connectivity with RSPAN VLAN.

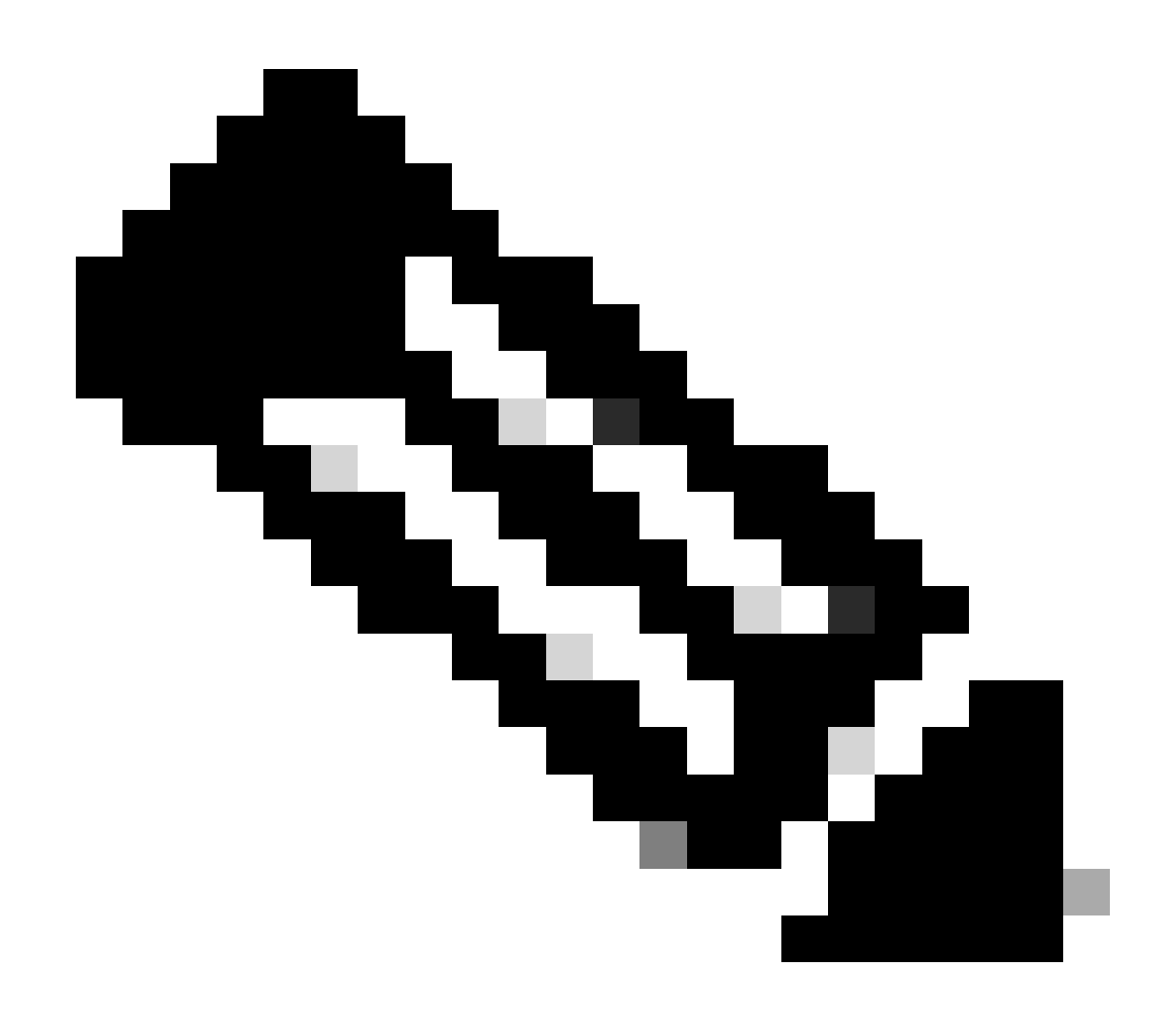

Note: RSPAN is not supported on Nexus.

- Extended Remote SPAN (ERSPAN): The switch encapsulates the copied frame with a Generic Routing Encapsulation (GRE) tunnel header and route the packet to the configured destination. You configure source and destination sessions on the encapsulation and decapsulation switches (two different devices). This gives you the ability to SPAN traffic over a layer 3 network.
- SPAN-to-CPU: A name given to a special type of SPAN session where your destination port is the supervisor or CPU. It is a form of local SPAN session and can be used in cases where you cannot utilize a standard SPAN session. Some of the common reasons are: no available or suitable SPAN destination ports, site not accessible, or unmanaged site, no device available which can connect to SPAN destination port, and so on. For details, refer to this link <u>Nexus 9000 Cloud Scale ASIC NX-OS SPAN-to-CPU Procedure Cisco</u>. It is important to remember that SPAN-to CPU is rate limited by Control Plane Policing (CoPP), so sniffing one or more source interfaces which exceed the policer can result in drops for the SPAN to CPU session. If this happens, the data is not 100% reflective of what is on the wire, so SPAN to CPU is not always appropriate for troubleshooting scenarios with high data rate and/or intermittent loss. Once you configure a SPAN to CPU to perform analysis accordingly.

This is an example of how you can configure a simple local SPAN session on a Nexus 9000 switch:

Nexus9000\_A(config-monitor)# monitor session ? \*\*\* No matching command found in current mode, matching in (config) mode \*\*\* <1-32> a]] All sessions Nexus9000\_A(config)# monitor session 10 Nexus9000\_A(config-monitor)# ? description Session description (max 32 characters) destination Destination configuration filter Filter configuration mtu Set the MTU size for SPAN packets Negate a command or set its defaults no Show running system information Shut a monitor session Source configuration Go to exec mode show shut source Go to exec mode end exit Exit from command interpreter gog Pop mode from stack or restore from name push Push current mode to stack or save it under name Shows the cli context you are in where Nexus9000\_A(config-monitor)# description Monitor\_Port\_e1/1 Nexus9000\_A(config-monitor)# source interface ethernet 1/1 Nexus9000\_A(config-monitor)# destination interface ethernet 1/10 Nexus9000\_A(config-monitor)# no shut

This example shows the configuration of a SPAN to CPU session that has been brought up, and then the use of Ethanalyzer to capture the traffic:

```
N9000-A# show run monitor

monitor session 1

source interface Ethernet1/7 rx

destination interface sup-eth0 << this is what sends the traffic to CPU

no shut

RTP-SUG-BGW-1# ethanalyzer local interface inband mirror limit-c 0

Capturing on 'ps-inb'

2020-02-18 02:18:03.140167 10.82.140.107 -> 10.82.140.106 ICMP Echo (ping) request

2020-02-18 02:18:15.663901 10.82.140.107 -> 10.82.140.106 ICMP Echo (ping) request
```

## Dmirror

Dmirror is a type of SPAN-TO-CPU session for Broadcom-based Nexus platforms. The concept is the same as it is for SPAN-to-CPU and is rate limited to 50 pps (packets per seconds). The feature was implemented to debug the internal data path with the bcm-shell CLI. Because of the associated limitations there is no NX-OS CLI to allow users to configure SPAN sessions to the Sup because it can affect control traffic and consume CoPP Classes.

## ELAM

Embedded Logic Analyzer Module (ELAM) provides the ability to look into the ASIC and determine what

forwarding decisions are made for a SINGLE packet. So, with ELAM, you can identify whether the packet reach the Forwarding Engine and on what Ports/VLAN information. You can also check for L2 - L4 packet structure and whether any alterations were made to the packet or not.

It is important to understand that ELAM is architecture dependent and the procedure to capture a packet varies from platform to platform based upon the internal architecture. You must know the ASIC mappings of the hardware in order to correctly apply the tool. For Nexus 7000, two captures are taken for a single packet, one before the decision is made, Data BUS (DBUS), and the other after the decision has been made, Result BUS (RBUS). When you view the DBUS information you can see what/where the packet was received, as well as, the layer 2 to 4 information. Results in the RBUS can show you where the packet is forwarded to, and if the frame was altered. You need to set up triggers for DBUS and RBUS, ensure they are ready, and then try to capture the packet in real time. The procedures for various line cards is as follows:

For details on various ELAM procedures, please refer to the links in this table:

| ELAM<br>OVERVIEW                | ELAM Overview - Cisco                             |
|---------------------------------|---------------------------------------------------|
| Nexus 7K F1<br>Module           | Nexus 7000 F1 Module ELAM Procedure - Cisco       |
| Nexus 7K F2<br>Module           | Nexus 7000 F2 Module ELAM Procedure - Cisco       |
| Nexus 7K F3<br>Module           | F3- ELAM Example                                  |
| Nexus 7K M<br>Module            | Nexus 7000 M-Series Module ELAM Procedure - Cisco |
| Nexus 7K M1/M2<br>and F2 Module | Nexus 7K ELAM for M1/M2 and F2 and Ethanalyzer    |
| Nexus 7K M3<br>Module           | Nexus 7000 M3 Module ELAM Procedure - Cisco       |

### ELAM for Nexus 7000 - M1/M2 (Eureka Platform)

- Check the module number with the command **show module**.
- Attach to the module with **attach module x**, where **x** is the module number.
- Check for internal ASIC mapping with the command **show hardware internal dev-port-map** and check for **L2LKP** and **L3LKP**.

<#root>

Nexus7000(config)#

show module

| Mod | Ports | Module-Type               | Model          | Status     |
|-----|-------|---------------------------|----------------|------------|
|     |       |                           |                |            |
| 1   | 0     | Supervisor Module-2       | N7K-SUP2E      | active *   |
| 2   | 0     | Supervisor Module-2       | N7K-SUP2E      | ha-standby |
| 3   | 48    | 1/10 Gbps Ethernet Module | N7K-F248XP-25E | ok         |
| 4   | 24    | 10 Gbps Ethernet Module   | N7K-M224XP-23L | ok         |

Nexus7000(config)#

```
attach module 4
```

Attaching to module 4 ... To exit type 'exit', to abort type '\$.' Last login: Fri Feb 14 18:10:21 UTC 2020 from 127.1.1.1 on pts/0

module-4#

show hardware internal dev-port-map

\_\_\_\_\_ CARD\_TYPE: 24 port 10G >Front Panel ports:24 \_\_\_\_\_ Device name Dev role Abbr num\_inst: \_\_\_\_\_ QUEUE 4 > Skytrain DEV\_QUEUEING DEV\_REWRITE > Valkyrie RWR\_0 4 DEV\_LAYER\_2\_LOOKUP L2LKP 2 DEV\_LAYER\_3\_LOOKUP L3LKP 2 DEV\_ETHERNET\_MAC MAC\_0 2 > Eureka > Lamira > Garuda > EDC DEV\_PHY PHYS 6 > Sacramento Xbar ASIC DEV\_SWITCH\_FABRIC SWICHF 1 ------------ PANEL PORT TO ASIC INSTANCE MAP+++------++ \_\_\_\_\_ 

 | RWR\_0 | L2LKP | L3LKP

 0,1
 0

 0,1
 0

 0,1
 0

 0,1
 0

 0,1
 0

 0,1
 0

 0,1
 0

 0,1
 0

 0,1
 0

 0,1
 0

 0,1
 0

 0,1
 0

 0,1
 0

 0,1
 0

 0,1
 0

 0,1
 0

 0,1
 0

 0,1
 0

 0,1
 0

 0,1
 0

 0,1
 0

 0,1
 0

 0,1
 0

 0,1
 0

 0,1
 0

 0,1
 0

 0,1
 0

 2,3
 1

 2,3
 1

 2,3
 1

 2,3
 1

 2,3
 1

 2,3
 1

 2,3
 1

 2,3
 1

 2,3
 1
 </ FP port | PHYS | SECUR | MAC\_0 | RWR\_0 | L2LKP | L3LKP | QUEUE |SWICHF 0 0 0 0 0 0 0 0 0 0,1 0,1 1 0 2 0,1 0 0 0 3 0,1 0 4 0 0 0 0,1 0 0 0 5 1 0,1 0 6 1 0 0 0,1 0 1 0 7 0 0,1 0 0 1 0 0,1 8 0 0 0 2 9 0,1 0 0 0 2 10 0,1 0 11 2 0 0,1 0 12 0 0 2 0,1 0 13 3 1 1 2,3 0 

 1
 2,3

 1
 2,3

 1
 2,3

 1
 2,3

 1
 2,3

 1
 2,3

 1
 2,3

 1
 2,3

 1
 2,3

 1
 2,3

 1
 2,3

 1
 2,3

 1
 2,3

 1
 2,3

 1
 2,3

 1
 2,3

 1
 2,3

 14 3 1 1 2,3 0 3 1 15 2,3 0 3 1 2,3 16 0 4 1 4 1 4 1 5 1 5 1 5 1 5 1 17 4 1 2,3 0 2,3 18 0 19 2,3 0 20 2,3 0 21 2,3 0 2,3 22 0 1 2,3 2,3 5 2,3 23 1 0 1 1 2,3 5 0 24 +-----

- First, you capture the packet in L2 and see if the forwarding decision is right. To do this, look into the L2LKP mappings column and identify the ASIC instance # that corresponds to the port.
- Next, you run ELAM on this instance with the command **elam asic eureka instance x**where **x** is the ASIC instance number and configure our triggers for DBUS and RBUS. Check the status of the triggers with the command **status** and confirm the triggers have been configured.

```
<#root>
module-4(eureka-elam)#
trigger dbus dbi ingress ipv4 if source-ipv4-address 192.0.2.2 destination-ipv4-address 192.0.2.4 rbi-co
module-4(eureka-elam)#
trigger rbus rbi pb1 ip if cap2 1
module-4(eureka-elam)# status
Slot: 4, Instance: 1
EU-DBUS: Configured
trigger dbus dbi ingress ipv4 if source-ipv4-address 192.168.10.1
EU-RBUS: Configured
trigger rbus rbi pb1 ip if cap2 1
```

• Activate the triggers with the command start, and verify that the status of the triggers with the command status to confirm that the triggers are armed.

• Once the status shows that the triggers are armed, they are ready to capture. At this time, you must send the traffic through and check the status again to see if your triggers were actually triggered.

<#root>

module-4(eureka-elam)#

status

Slot: 4, Instance: 1 EU-DBUS:

Triggered <<<<<<<

```
trigger dbus dbi ingress ipv4 if source-ipv4-address 192.168.10.1
EU-RBUS:
Triggered <<<<<<
trigger rbus rbi pb1 ip if cap2 1</pre>
```

Once triggered, check the packet sequence number for both rbus and dbus in order to confirm that they both have captured the same packet. This can be done with the command show dbus | i seq ; show rbus | i seq. If the sequence number matches, you can view the contents of the dbus and rbus. If not, re-run the capture until you are able to capture the same packet.

**Note**: For more accuracy, always run ELAM multiple times to confirm forwarding issues.

- You can view the content of rbus and dbus with the commands **show dbus** and **show rbus**. The important thing in the capture is the sequence # and the source/destination index. Dbus shows you the source index which tells you the port it received the packet on. Rbus shows you the destination index of the port to which the packet is forwarded to. Additionally, you can also look at source and destination IP/MAC addresses as well as VLAN information.
- With the source and destination index (also known as LTL index), you can check the the associated front panel port with the command **show system internal pixm info ltl #**.

ELAM for Nexus 7000 - M1/M2 (Lamira Platform)

The procedure is the same for Lamira platform as well, however, there are a few differences:

- You run ELAM with keyword Lamiraelam asic lamira instance x.
- The commands to trigger the ELAM are:

```
<#root>
module-4(lamira-elam)#
trigger dbus ipv4 if source-ipv4-address 192.0.2.2 destination-ipv4-address 192.0.2.4
module-4(lamira-elam)#
trigger rbus <ife|ofe> ip if elam-match 1
```

- You check for status with the **status** command and ensure they are Armed before you send traffic, and triggered, after you capture it.
- You can then interpret the outputs of dbus and show bus in similar fashion as shown for Eureka.

ELAM for Nexus 7000 – F2/F2E (Clipper Platform)

Again, the procedure is similar, only the triggers are different. The few differences are as follows:

• You run **ELAM** with keyword Clipperelam asic clipper instance x and specify **Layer 2** or **Layer 3** mode.

<#root>

• The commands to trigger the ELAM are as follows:

```
<#root>
```

```
module-4(clipper-l2-elam)#
trigger dbus ipv4 ingress if source-ipv4-address 192.0.2.3 destination-ipv4-address 192.0.2.2
```

```
module-4(clipper-l2-elam)#
```

trigger rbus ingress if trig

- You check for status with the **status** command, and ensure they are Armed before you send traffic, and triggered, after you capture it.
- You can then interpret the outputs of dbus and show bus in similar fashion as shown for Eureka.

ELAM for Nexus 7000 - F3 (Flanker Platform)

Again, the procedure is similar, only triggers are different. The few differences are as follows:

• You run **ELAM** with keyword Flanker elam asic flanker instance x and specify Layer 2 or Layer 3 mode.

```
module-4# elam asic flanker instance 1
module-4(flanker-elam)# <layer2/Layer3>
```

• The commands to trigger the ELAM are as follows:

<#root>

```
module-9(fln-l2-elam)#
trigger dbus ipv4 if destination-ipv4-address 10.1.1.2
```

module-9(fln-l2-elam)#

```
trigger rbus ingress if trig
```

- You check for status with the **status** command, and ensure they are Armed before you send traffic, and triggered, after you capture it.
- You can then interpret the outputs of dbus and rbus in similar fashion as shown for Eureka.

ELAM for Nexus 9000 (Tahoe Platform)

In Nexus 9000, the procedure is a little different than Nexus 7000. For Nexus 9000, refer to the link <u>Nexus</u> 9000 Cloud Scale ASIC (Tahoe) NX-OS ELAM - Cisco

- First, check for interface mapping with the command **show hardware internal tah interface** #. The most important information in this output is the ASIC#, Slice #, and source ID (srcid) #.
- Additionally, you can also double check this information with the command **show system internal ethpm info interface** # | **i** i src. The important thing here, in addition to what was listed previously, is the dpid and dmod values.
- Check the module number with the command **show module**.
- Attach to the module with **attach module x**, where **x** is the module number.
- Run ELAM on the module with the command module-1# debug platform internal tah elam asic #.
- Configure your inner or outer trigger based on the kind of traffic you want to capture (L2, L3, encapsulated traffic such as GRE or VXLAN, and so on):

```
<#root>
```

```
Nexus9000(config)#
attach module 1
module-1#
debug platform internal tah elam asic 0
module-1(TAH-elam)#
trigger init asic # slice #
lu-a2d 1 in-select 6 out-select 0 use-src-id #
module-1(TAH-elam-insel6)#
reset
module-1(TAH-elam-insel6)#
```

- set outer ipv4 dst\_ip 192.0.2.1 src\_ip 192.0.2.2
  - Once triggers are set, start ELAM with the command **start**, send traffic and view the output with the command **report**. The output of report shows you the outgoing and incoming interfaces along with the vlan ID, source and destination IP/MAC address.

<#root>

SUGARBOWL ELAM REPORT SUMMARY slot - 1, asic - 1, slice - 1

Incoming Interface:

Eth1/49

Src Idx : Oxd, Src BD :

10

Outgoing Interface Info:

dmod 1, dpid 14

```
Dst Idx : 0x602, Dst BD : 10
Packet Type: IPv4
Dst MAC address: CC:46:D6:6E:28:DB
Src MAC address: 00:FE:C8:0E:27:15
.1q Tag0 VLAN:
10
, \cos = 0x0
Dst IPv4 address: 192.0.2.1
Src IPv4 address: 192.0.2.2
       = 4, DSCP
                          0, Don't Fragment = 0
Ver
                      =
Proto
      = 1, TTL
                     =
                          64, More Fragments = 0
Hdr len = 20, Pkt len =
                         84, Checksum
                                            = 0x667f
```

```
ELAM for Nexus 9000 (NorthStar Platform)
```

The procedure for NorthStar platform is the same as Tahoe platform, the only difference is that the keyword **ns** is used instead of **tah** when ELAM mode is entered:

<#root>

```
module-1# debug platform internal <u>ns</u> elam asic 0
```

## **N9K Packet Tracer**

Nexus 9000 packet tracer tool can be used to track the path of the packet, and with its built-in counters for flow statistics, makes it a valuable tool for intermittent/complete traffic loss scenarios. It would be very useful where TCAM resources are limited, or not available, to run other tools. Additionally, this tool cannot capture ARP traffic and does not display details of the packets content like Wireshark.

To configure packet tracer, use these commands:

For details, refer to the link Nexus 9000: Packet Tracer tool explained - Cisco

## **Traceroute and Pings**

These commands are the two most useful commands that allows you to quickly identify connectivity issues.

Ping uses Internet Control Message Protocol (ICMP) to send ICMP echo messages to the specific destination and waits for ICMP echo replies from that destination. If the path between the host works fine with no issues, you can see the replies come back and pings are successful. The ping command by default sends 5x ICMP echo messages (equal size in both directions) and if everything works fine, you can see 5x ICMP echo replies. Sometimes, the initial echo request fails when switches learn the MAC address during the Address Resolution Protocol (ARP) request. If you run the ping again straight after, there is no initial ping loss. Moreover, you can also set the number of pings, packet-size, source, source interface, and time-out intervals with these keywords:

<#root>

F241.04.25-N9K-C93180-1#

ping 10.82.139.39 vrf management

PING 10.82.139.39 (10.82.139.39): 56 data bytes 36 bytes from 10.82.139.38: Destination Host Unreachable Request 0 timed out 64 bytes from 10.82.139.39: icmp\_seq=1 ttl=254 time=23.714 ms 64 bytes from 10.82.139.39: icmp\_seq=2 ttl=254 time=0.622 ms 64 bytes from 10.82.139.39: icmp\_seq=3 ttl=254 time=0.55 ms 64 bytes from 10.82.139.39: icmp\_seq=4 ttl=254 time=0.598 ms

F241.04.25-N9K-C93180-1#

```
ping 10.82.139.39 ?
```

| <cr></cr>        |                                                   |
|------------------|---------------------------------------------------|
| count            | Number of pings to send                           |
| df-bit           | Enable do not fragment bit in IP header           |
| interval         | Wait interval seconds between sending each packet |
| packet-size      | Packet size to send                               |
| source           | Source IP address to use                          |
| source-interface | Select source interface                           |
| timeout          | Specify timeout interval                          |
| vrf              | Display per-VRF information                       |
|                  |                                                   |

Traceroute is used to identify the various hops a packet takes before it reaches its destination. It is a very important tool because it helps to identify the L3 boundary where failure happens. You can also use the port, source, and source interface with these keywords:

<#root>

F241.04.25-N9K-C93180-1#

traceroute 10.82.139.39 ?

| <cr></cr>        |                                 |
|------------------|---------------------------------|
| port             | Set destination port            |
| source           | Set source address in IP header |
| source-interface | Select source interface         |
| vrf              | Display per-VRF information     |

Nexus\_1(config)#

traceroute 192.0.2.1

traceroute to 192.0.2.1 (192.0.2.1), 30 hops max, 40 byte packets 1 198.51.100.3 (198.51.100.3) 1.017 ms 0.655 ms 0.648 ms 2 203.0.113.2 (203.0.113.2) 0.826 ms 0.898 ms 0.82 ms 3 192.0.2.1 (192.0.2.1) 0.962 ms 0.765 ms 0.776 ms

## PACL/RACL/VACL

Access Control List (ACL) is an important tool that allows you to filter traffic based on a relevant defined criterion. Once the ACL is filled with entries for match criteria, it can be applied to capture either inbound or outbound traffic. An important aspect of ACL is its ability to provide counters for flow statistics. The terms PACL/RACL/VACL refer to various implementations of these ACLs that allows you to use ACL as a powerful troubleshooting tool especially for intermittent traffic loss. These terms are described briefly here:

- Port Access Control List (PACL): When you apply an access list to a L2 switchport/interface, that access list is known as PACL.
- Router Access Control List (RACL): When you apply an access list to a L3 routed port/interface, that access list is known as RACL.
- VLAN Access Control List (VACL): You can configure VACLs to apply to all packets that are routed into or out of a VLAN or are bridged within a VLAN. VACLs are strictly for security packet filters and to redirect traffic to specific physical interfaces. VACLs are not defined by direction (ingress or egress).

| ACL TYPE   | PACL                                                                                                    | RACL                                                                                                    | VACL                                                                                        |
|------------|----------------------------------------------------------------------------------------------------|----------------------------------------------------------------------------------------------------|---------------------------------------------------------------------------------------------|
| FUNCTION   | Filter traffic received on an L2 interface.                                                                                                    | Filter traffic received on an L3 interface.                                                                                                    | Filter vLAN traffic.                                                                        |
| APPLIED ON | <ul> <li>L2 interfaces/ports.</li> <li>L2 port-channel<br/>interfaces.</li> <li>If applied on a trunk<br/>port, ACL filters traffic on all<br/>VLANs allowed on that trunk<br/>port.</li> </ul> | <ul> <li>VLAN interfaces.</li> <li>Physical L3 interfaces.</li> <li>L3 sub-interfaces.</li> <li>L3 port-channel<br/>interfaces.</li> <li>Management<br/>interfaces.</li> </ul> | Once enabled, the ACL is<br>applied to all ports in that<br>VLAN (includes trunk<br>ports). |

This table provides a comparison between the versions of ACLs.

#### <#root>

```
Nexus93180(config)#
```

ip access-list <Name\_of\_ACL>

| Nexus93180(config- | -acl)# ?                                         |
|--------------------|--------------------------------------------------|
| <1-4294967295>     | Sequence number                                  |
| deny               | Specify packets to reject                        |
| fragments          | Optimize fragments rule installation             |
| no                 | Negate a command or set its defaults             |
| permit             | Specify packets to forward                       |
| remark             | Access list entry comment                        |
| show               | Show running system information                  |
| statistics         | Enable per-entry statistics for the ACL          |
| end                | Go to exec mode                                  |
| exit               | Exit from command interpreter                    |
| рор                | Pop mode from stack or restore from name         |
| push               | Push current mode to stack or save it under name |
| where              | Shows the cli context you are in                 |

#### Nexus93180(config)# int e1/1

Nexus93180(config-if)# ip port access-group <NAME\_of\_ACL> ? >>>>> When you configure ACL like this, it
 in Inbound packets

Nexus93180(config-if)# ip access-group <NAME\_of\_ACL> ? >>>>> When you configure ACL like this, it
 in Inbound packets
 out Outbound packets

### LOGFLASH

LogFlash is a type of persistent storage available on Nexus platforms as either an external compact flash, a USB device, or an embedded disk in the supervisor. If removed from the switch, the system periodically notifies the user that LogFlash is missing. Logflash is installed on the supervisor and holds historical data such as accounting logs, syslog messages, debugs and Embedded Event Manager (EEM) outputs. EEM is discussed later in this article. You can check the contents of the LogFlash with this command:

<#root>

Nexus93180(config)#

```
dir logflash:
```

0 Nov 14 04:13:21 2019 .gmr6\_plus
20480 Feb 18 13:35:07 2020 ISSU\_debug\_logs/
24 Feb 20 20:43:24 2019 arp.pcap
24 Feb 20 20:36:52 2019 capture\_SYB010L2289.pcap

```
4096
              Feb 18 17:24:53 2020 command/
              Sep 11 01:39:04 2018 controller/
       4096
       4096
              Aug 15 03:28:05 2019 core/
              Feb 02 05:21:47 2018 debug/
       4096
    1323008
              Feb 18 19:20:46 2020 debug_logs/
       4096
              Feb 17 06:35:36 2020 evt_log_snapshot/
       4096
              Feb 02 05:21:47 2018
                                    generic/
              Oct 30 17:27:49 2019 icamsql_1_1.db
       1024
      32768
              Jan 17 11:53:23 2020 icamsql_1_1.db-shm
              Jan 17 11:53:23 2020 icamsql_1_1.db-wal
     129984
              Feb 14 13:44:00 2020 log/
       4096
     16384
              Feb 02 05:21:44 2018 lost+found/
       4096
              Aug 09 20:38:22 2019 old_upgrade/
       4096
              Feb 18 13:40:36 2020 vdc_1/
Usage for logflash://sup-local
 1103396864 bytes used
 7217504256 bytes free
 8320901120 bytes total
```

In the event that a user reloaded the device, or it suddenly reloaded on its own due to an event, all of the log information would be lost. In such scenarios, LogFlash can provide historical data that can be reviewed to identify a probable cause of the issue. Off course, further due diligence is required to identify the root cause which provides you with hints on what to look for in case this event happens again.

For information about how to install logflash on the device, refer to the link <u>Nexus 7000 Logging</u> <u>Capabilities - Cisco</u>.

### **OBFL**

On Board Failure Logging (OBFL) is a type of persistent storage available to both Nexus Top of Rack and Modular switches. Just like the LogFlash, the information is retained once the device is reloaded. OBFL stores information such as failures and environmental data. The information varies for each platform and module, however, here is a sample output of module 1 of Nexus 93108 platform (that is a fixed chassis with one module only):

```
<#root>
Nexus93180(config)#
show logging onboard module 1 ?
*** No matching command found in current mode, matching in (exec) mode ***
  <CR>
 >
                         Redirect it to a file
                         Redirect it to a file in append mode
 >>
 boot-uptime
                         Boot-uptime
 card-boot-history
                         Show card boot history
 card-first-power-on
                         Show card first power on information
                         Show OBFL counter statistics
 counter-stats
 device-version
                         Device-version
                         Show OBFL logs till end time mm/dd/yy-HH:MM:SS
 endtime
 environmental-history Environmental-history
 error-stats
                         Show OBFL error statistics
 exception-log
                         Exception-log
                         Show Logging Onboard Internal
  internal
 interrupt-stats
                         Interrupt-stats
                         Obfl-history
 obfl-history
```

| stack-trace | Stack-trace                                      |
|-------------|--------------------------------------------------|
| starttime   | Show OBFL logs from start time mm/dd/yy-HH:MM:SS |
| status      | Status                                           |
|             | Pipe command output to filter                    |

Nexus93180(config)#

show logging onboard module 1 status **OBFL** Status \_\_\_\_\_ Switch OBFL Log: Enabled Module: 1 OBFL Log: Enabled card-boot-history Enabled Enabled card-first-power-on Enabled cpu-hog environmental-history Enabled error-stats Enabled Enabled exception-log interrupt-stats Enabled mem-leak Enabled miscellaneous-error Enabled obfl-log (boot-uptime/device-version/obfl-history) Enabled register-log Enabled system-health Enabled Enabled temp Error stack-trace Enabled

Again, this information is useful in the event of a device that is reloaded either purposely by the user, or due to an event that triggered a reload. In this case, OBFL information can help to identify what went wrong from a Line Card's perspective. The command **show logging onboard** is a good place to start. Remember that you must capture from inside the module context to get everything you need. Ensure you use **show logging onboard module x** or **attach mod x ; show logging onboard**.

## **Event-Histories**

Event-histories are one of the powerful tools that can provide you with information about various events that take place for a process that runs on Nexus. In other words, every process that runs on a Nexus platform has event-histories that run in the background and store information about various events of that process (think of them as debugs that run constantly). These event histories are non-persistent and all the information stored is lost upon device reload. These are very useful when you have identified a problem with a certain process, and would like to troubleshoot that process. For example, if your OSPF routing protocol does not work properly, you can use event-histories associated with OSPF to identify where the OSPF process fails. You can find event histories associated with almost every process on the Nexus platform such as CDP/STP, UDLD, LACP/OSPF, EIGRP/BGP, and so on.

This is how you would typically check for event histories for a process with reference examples. Every process has multiple options so use ? to check for various options available under a process.

<#root> Nexus93180(config)# show <Process> internal event-history ?

| Nexus93180# show | ip ospf event-history ?                |
|------------------|----------------------------------------|
| adjacency        | Adjacency formation logs               |
| cli              | Cli logs                               |
| event            | Internal event logs                    |
| flooding         | LSA flooding logs                      |
| ha               | HA and GR logs                         |
| hello            | Hello related logs                     |
| ldp              | LDP related logs                       |
| lsa              | LSA generation and databse logs        |
| msgs             | IPC logs                               |
| objstore         | DME OBJSTORE related logs              |
| redistribution   | Redistribution logs                    |
| rib              | RIB related logs                       |
| segrt            | Segment Routing logs                   |
| spf              | SPF calculation logs                   |
| spf-trigger      | SPF TRIGGER related logs               |
| statistics       | Show the state and size of the buffers |
| te               | MPLS TE related logs                   |

Nexus93180#

show spanning-tree internal event-history ?

all Show all event historys
deleted Show event history of deleted trees and ports
errors Show error logs of STP
msgs Show various message logs of STP
tree Show spanning tree instance info
vpc Show virtual Port-channel event logs

### Debugs

Debugs are powerful tools within NX-OS that allow you to run real-time troubleshooting events and log them to a file or display in CLI. It is highly recommended to log the debug outputs on a file since they do impact CPU performance. Use caution before you run a debug directly on the CLI.

Debugs are usually run only when you have identified a problem to be a single process and would like to check how this process behaves in real-time with real traffic in the network. You need to enable a debug feature based on the user account privileges defined.

Just like event-histories, you can run debugs for every process on a Nexus device such as CDP/STP, UDLD, LACP/OSPF, EIGRP/BGP, and so on.

This is how you would typically run a debug for a process. Every process has multiple options, so use ? to check for various options available under a process.

<#root>

Nexus93180# debug <Process> ?
Nexus93180# debug spanning-tree ?
all Configure all debug flags of stp
bpdu\_rx Configure debugging of stp bpdu rx
bpdu\_tx Configure debugging of stp error
event Configure debugging of stp error
ha Configure debugging of stp HA

```
mcsConfigure debugging of stp MCSmstpConfigure debugging of MSTPpssConfigure debugging of PSSrstpConfigure debugging of RSTPspsConfigure debugging of Set Port state batchingtimerConfigure debugging of stp Timer eventstraceConfigure debugging of stp tracewarningConfigure debugging of stp warning
```

#### Nexus93180#

```
debug ip ospf ?
```

| adjacency        | Adjacency events                               |  |  |  |
|------------------|------------------------------------------------|--|--|--|
| all              | All OSPF debugging                             |  |  |  |
| database         | OSPF LSDB changes                              |  |  |  |
| database-timers  | OSPF LSDB timers                               |  |  |  |
| events           | OSPF related events                            |  |  |  |
| flooding         | LSA flooding                                   |  |  |  |
| graceful-restart | OSPF graceful restart related debugs           |  |  |  |
| ha               | OSPF HA related events                         |  |  |  |
| hello            | Hello packets and DR elections                 |  |  |  |
| lsa-generation   | Local OSPF LSA generation                      |  |  |  |
| lsa-throttling   | Local OSPF LSA throttling                      |  |  |  |
| mpls             | OSPF MPLS                                      |  |  |  |
| objectstore      | Objectstore Events                             |  |  |  |
| packets          | OSPF packets                                   |  |  |  |
| policy           | OSPF RPM policy debug information              |  |  |  |
| redist           | OSPF redistribution                            |  |  |  |
| retransmission   | OSPF retransmission events                     |  |  |  |
| rib              | Sending routes to the URIB                     |  |  |  |
| segrt            | Segment Routing Events                         |  |  |  |
| snmp             | SNMP traps and request-response related events |  |  |  |
| spf              | SPF calculations                               |  |  |  |
| spf-trigger      | Show SPF triggers                              |  |  |  |

#### GOLD

Generic OnLine Diagnostics (GOLD), as the name suggests, these tests are generally used as a system health check and are used to check or verify the hardware in question. There are various online tests that are carried out and based on the platform in use, some of these tests are disruptive while some are nondisruptive. These online tests can be categorized as follows:

- Boot-Up Diagnostics: These tests are the tests that run when the device is booting up. They also check for connectivity between the supervisor and the modules which includes connectivity between data and control plane for all ASICs. Tests such as ManagementPortLoopback and EOBCLoopback are disruptive while tests for OBFL and USB are non-disruptive.
- Run-Time or Health Monitoring Diagnostics: These tests provide information about the health of the device. These tests are non-disruptive and run in the background to ensure stability of hardware. You can enable/disable these tests as needed or for troubleshooting purposes.
- On-demand Diagnostics: All the tests mentioned can be re-run on-demand basis in order to localize an issue.

You can check for the various types of online tests available for your switch with this command:

B/C/\* - Bypass bootup level test / Complete bootup level test / NA P/\* - Per port test / NA M/S/\* - Only applicable to active / standby unit / NA D/N/\* - Disruptive test / Non-disruptive test / NA H/O/\* - Always enabled monitoring test / Conditionally enabled test / NA - Fixed monitoring interval test / NA F/\* X/\* - Not a health monitoring test / NA E/\* - Sup to line card test / NA L/\* - Exclusively run this test / NA T/\* - Not an ondemand test / NA A/I/\* - Monitoring is active / Monitoring is inactive / NA

Module 1: 48x10/25G + 6x40/100G Ethernet Module (Active)

|     |                     |             | Testing Interval |
|-----|---------------------|-------------|------------------|
| ID  | Name                | Attributes  | (hh:mm:ss)       |
| 1)  | USB>                | C**N**X**T* | -NA-             |
| 2)  | NVRAM>              | ***N*****A  | 00:05:00         |
| 3)  | RealTimeClock>      | ***N*****A  | 00:05:00         |
| 4)  | PrimaryBootROM>     | ***N*****A  | 00:30:00         |
| 5)  | SecondaryBootROM>   | ***N*****A  | 00:30:00         |
| 6)  | BootFlash>          | ***N*****A  | 00:30:00         |
| 7)  | SystemMgmtBus>      | **MN*****A  | 00:00:30         |
| 8)  | OBFL>               | C**N**X**T* | -NA-             |
| 9)  | ACT2>               | ***N*****A  | 00:30:00         |
| 10) | Console>            | ***N*****A  | 00:00:30         |
| 11) | FpgaRegTest>        | ***N*****A  | 00:00:30         |
| 12) | Mce>                | ***N*****A  | 01:00:00         |
| 13) | AsicMemory>         | C**D**X**T* | -NA-             |
| 14) | Pcie>               | C**N**X**T* | -NA-             |
| 15) | PortLoopback>       | *P*N**XE*** | -NA-             |
| 16) | L2ACLRedirect>      | *P*N***E**A | 00:01:00         |
| 17) | BootupPortLoopback> | CP*N**XE*T* | -NA-             |

To display what each of the 17 mentioned tests do, you can use this command:

<#root> Nexus93180(config)# show diagnostic description module 1 test all USB : A bootup test that checks the USB controller initialization on the module. NVRAM : A health monitoring test, enabled by default that checks the sanity of the NVRAM device on the module. RealTimeClock : A health monitoring test, enabled by default that verifies the real time clock on the module. PrimaryBootROM : A health monitoring test that verifies the primary BootROM on the module. SecondaryBootROM :

A health monitoring test that verifies the secondary  ${\tt BootROM}$  on the module.

#### BootFlash :

A Health monitoring test, enabled by default, that verifies access to the internal compactflash devices.

#### SystemMgmtBus :

A Health monitoring test, enabled by default, that verifies the standby System Bus.

#### OBFL :

A bootup test that checks the onboard flash used for failure logging (OBFL) device initialization on the module.

#### ACT2 :

A Health monitoring test, enabled by default, that verifies access to the ACT2 device.

#### Console :

A health monitoring test, enabled by default that checks health of console device.

#### FpgaRegTest :

A health monitoring test, enabled by default that checks read/write access to FPGA scratch registers on the module.

#### Mce :

A Health monitoring test, enabled by default, that check for machine errors on sup.

#### AsicMemory :

A bootup test that checks the asic memory.

#### Pcie :

A bootup test that tests pcie bus of the module

#### PortLoopback :

A health monitoring test that tests the packet path from the Supervisor card to the physical port in ADMIN DOWN state on Linecards.

#### L2ACLRedirect :

A health monitoring test, enabled by default, that does a non disruptive loopback for TAHOE asics to check the ACL Sup redirect with the CPU port.

## BootupPortLoopback :

A Bootup test that tests the packet path from the Supervisor card to all of the physical ports at boot time.

## EEM

Embedded Event Manager (EEM) is a powerful tool that allows you to program your device to perform specific tasks in case a certain event happens. It monitors various events on the device and then takes necessary action to troubleshoot the issue and possibly recover. EEM consists of three major components, each of which is briefly described here:

• Event Statement: These are the events that you want to monitor and want Nexus to perform a certain

action such as do a workaround or simply notify an SNMP server or display a CLI log, and so on.

- Action Statements: These would be the steps that EEM would take once an event is triggered. These actions could be simply to disable an interface or execute some show commands and copy outputs to a file on ftp server, send an e-mail, and so on.
- Policies: It is basically an event in combination with one or more action statements that you can configure on the supervisor via CLI or a bash script. You can also invoke EEM with a python script. Once the policy is defined on the supervisor, it then pushes the policy to the relevant module.

For details about EEM, refer to the link <u>Cisco Nexus 9000 Series NX-OS System Management</u> <u>Configuration Guide, Release 9.2(x) - Configuring the Embedded Event Manager [Cisco Nexus 9000 Series</u> <u>Switches] - Cisco</u>.